# Creating a Free ProtonMail Account

1. Open the <u>ProtonMail</u> sign-up page in your browser.

| P Proton Account × +                                                                |                                                                                                    |            |                     |
|-------------------------------------------------------------------------------------|----------------------------------------------------------------------------------------------------|------------|---------------------|
| $\leftarrow$ $\rightarrow$ C $\bigcirc$ $\bigcirc$ https://account.proton.me/signup |                                                                                                    | <b>∷</b> ☆ | ± III 🗉 🖷 👪 🚳 🚭 💿 = |
| € → C C A https://account.proton.me/signup                                          | Accession of the second second | <b>Ω</b>   | L In I ● :          |
|                                                                                     | Creating the account means you accept <u>Proton's terms and conditions</u>                                                                                                    |            |                     |
|                                                                                     |                                                                                                    |            | Need help?          |

Enter the user name you want to use for your Proton email address over **Username** box. Type the password you wish to use for logging in to ProtonMail over **Password** box and confirm login password on the **Repeat password** box then click the **Create account** button.

Make sure to remember this password. If you lose it, you won't be able to access your emails.

| 2. | Click the <b>Continue with free</b> button to create a free | Free                                                                              |  |
|----|-------------------------------------------------------------|-----------------------------------------------------------------------------------|--|
|    | account.                                                    | The no-cost starter account designed to empower everyone with privacy by default. |  |
|    |                                                             | 0€ <sub>/month*</sub>                                                             |  |
|    |                                                             | Continue with free                                                                |  |
|    |                                                             | Up to 1 GB total storage (                                                        |  |
|    |                                                             | ☑ 1 email address                                                                 |  |
|    |                                                             | S folders and labels                                                              |  |
|    |                                                             | 🖵 150 messages per day                                                            |  |
|    |                                                             | * No credit card required.                                                        |  |

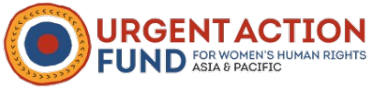

3. Click the **I am human** tick box then follow the verification instructions.

#### Verification

| САРТСНА               | Email                | SMS           |
|-----------------------|----------------------|---------------|
| To fight spam and abu | use, please verify y | /ou are humar |
|                       |                      |               |
|                       |                      | <i>(</i> )    |

4. After you have verified you're human, Proton will create a new email address for you. Enter your full name on the **Display name** box.

## Congratulations on choosing privacy!

To get started, choose a display name. This is what people will see when you send an email, invite them to an event, or share a file.

Display name My Name

 Click the Recovery email address tick box and enter an existing email address you own, over Recovery email address box.

We strongly suggest that you provide a recovery email address. Most people forget their password because they seldom access their Proton account.

Click Save selected button.

### Save contact details

Save your email address or phone number to use for verification if you need to reset your account.

| +31 ▼ 6 12345678  Recovery email address  my@gmail.com  Save selected |  |
|-----------------------------------------------------------------------|--|
| Recovery email address<br>my@gmail.com                                |  |
| my@gmail.com                                                          |  |
| my@gmail.com                                                          |  |
| Save selected                                                         |  |
| Save selected                                                         |  |
| Save selected                                                         |  |
|                                                                       |  |
|                                                                       |  |
| Maybe later                                                           |  |

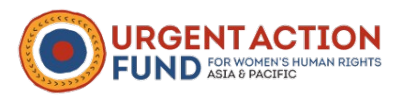

6. If you did not provide any Recovery contact detail, you will see a warning window. Just click the **Confirm** button.

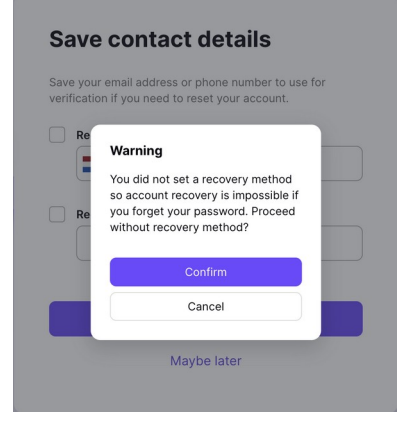

7. Click the Proton Mail button to access your Proton Mail account.

## Start exploring the Proton universe

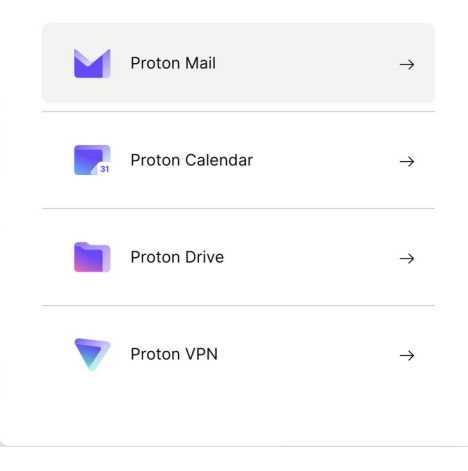

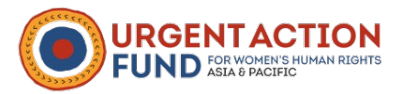